## The Meeting & Locations card allows you to schedule your event in available academic spaces.

| MEETINGS & LOCATIONS                                                                                          |                                         |
|----------------------------------------------------------------------------------------------------|-----------------------------------------|
| Start Date *                                                                                                  |                                         |
| A meeting's start date can be at most thirty days in the past from the date on which you are adding an event. |                                         |
| mm/dd/yyyy                                                                                                    |                                         |
| Start Time *                                                                                                  |                                         |
| ;                                                                                                    | •••••                                   |
| End Date *                                                                                                    |                                         |
| mm/dd/yyyy                                                                                                    |                                         |
| End Time *                                                                                                    |                                         |
| ;                                                                                                    | ••••••••••••••••••••••••••••••••••••••• |

## You can manually type the date and time or use the calendar and clock icons.

| IEETINGS & LOCATIONS |      |             |        |      |            |              |                                                                           |
|----------------------|------|-------------|--------|------|------------|--------------|---------------------------------------------------------------------------|
| Start I              | Date | *<br>s star | rt dat | e ca | n be       | at mo        | st thirty days in the past from the date on which you are adding an event |
| 04/                  | 09/2 | 025         |        |      |            |              |                                                                           |
| April                | 2025 | -           |        |      | $\uparrow$ | $\downarrow$ |                                                                           |
| Su                   | Мо   | Tu          | We     | Th   | Fr         | Sa           |                                                                           |
| 30                   | 31   | 1           | 2      | 3    | 4          | 5            |                                                                           |
| 6                    | 7    | 8           | 9      | 10   | 11         | 12           |                                                                           |
| 13                   | 14   | 15          | 16     | 17   | 18         | 19           |                                                                           |
| 20                   | 21   | 22          | 23     | 24   | 25         | 26           |                                                                           |
| 27                   | 28   | 29          | 30     | 1    | 2          | 3            |                                                                           |
| 4                    | 5    | 6           | 7      | 8    | 9          | 10           |                                                                           |
| Cle                  | ar   |             |        |      | То         | day          |                                                                           |

| MEETINGS & LOCATIONS                                                                                          |  |  |  |  |  |  |
|----------------------------------------------------------------------------------------------------|--|--|--|--|--|--|
| Start Date *                                                                                                  |  |  |  |  |  |  |
| A meeting's start date can be at most thirty days in the past from the date on which you are adding an event. |  |  |  |  |  |  |
| 04/09/2025                                                                                                    |  |  |  |  |  |  |
| Start Time *                                                                                                  |  |  |  |  |  |  |
| 08:00 AM                                                                                                    |  |  |  |  |  |  |
| 08 00 PM                                                                                                    |  |  |  |  |  |  |
| 09 AM                                                                                                    |  |  |  |  |  |  |
| 10                                                                                                    |  |  |  |  |  |  |

Select from the list of available rooms, repeat meeting times, and add multiple meetings in one request

| Room *         |             |
|----------------|-------------|
| Room not found | Select Room |
| Repeat         |             |
| None           |             |
|                |             |
| Delete Meeting |             |
|                |             |
| + Add Meeting  |             |

Click on the Select Room button

E

• Optional filter: Building and/or room

Click on Search for Available Rooms and select room

| SELECT ROOM                                                                                        |                         |           |
|----------------------------------------------------------------------------------------------------|-------------------------|-----------|
| Search for a room                                                                                  |                         |           |
| sst Optio                                                                                          | nal: filter by building |           |
| Features                                                                                           |                         |           |
| Collaborative Learning Space<br>College Academy<br>Cybersecurity Lab<br>Engineering Technology Lab |                         |           |
| Search for Available Rooms                                                                         | Click on the Search b   | utton     |
| Available Rooms List                                                                               |                         |           |
| SST 002                                                                                            |                         |           |
| Room type                                                                                          | Capacity                | Buildings |
| Classroom                                                                                          | 24                      | SST       |
| SST 003                                                                                            |                         |           |
| Room type                                                                                          | Capacity                | Buildings |
| Classroom                                                                                          | 40                      | SST       |
| SST 006                                                                                            |                         |           |
| Room type                                                                                          | Capacity                | Buildings |
| Classroom                                                                                          | 24                      | SST       |
|                                                                                                    |                         |           |
| 551 000                                                                                            |                         |           |
| Room type                                                                                          | Capacity                | Buildings |
|                                                                                                    | 27                      | 151       |

You can repeat a meeting daily, weekly, monthly, or yearly.

• Note: Due to Academic Scheduling, there are some temporary blackout dates during the year

Below is an example of a meeting that will repeat weekly on Wednesday, starting on April 9 and ending April 30. The four occurrences are April 9, 16, 23, and 30.

| Recurrence         |       |        | ×        |  |  |
|--------------------|-------|--------|----------|--|--|
| Predefined options |       |        |          |  |  |
| None               | Daily | Weekty | Workdays |  |  |
| Repeat every       |       |        |          |  |  |
| 1                  |       | Weeks  | •        |  |  |
| Repeat on          |       | -      |          |  |  |
| S M T              | TE    | Days   |          |  |  |
| 3 1                |       | Weeks  |          |  |  |
| Ende               |       | Months |          |  |  |
| Enus               |       | Years  |          |  |  |

Select a specific date or number of occurrences to end the series of meetings and reach the same result.

| Recurrence         |            |             |  |  |  |
|--------------------|------------|-------------|--|--|--|
| Predefined options |            |             |  |  |  |
| None               | Daily      | Weekly      |  |  |  |
| Repeat every       |            |             |  |  |  |
| 1                  |            | Weeks       |  |  |  |
| Repeat on          |            |             |  |  |  |
| S M T W T F S      |            |             |  |  |  |
| Ends               |            |             |  |  |  |
| • On               | 04/30/2025 |             |  |  |  |
| O After            | —          | occurrences |  |  |  |

| Recurrence           |            |          |        |  |  |  |
|----------------------|------------|----------|--------|--|--|--|
| Predefined options   |            |          |        |  |  |  |
| None                 | Daily      |          | Weekly |  |  |  |
| Repeat every         |            | Weeks    |        |  |  |  |
| Repeat on<br>SMTWTFS |            |          |        |  |  |  |
| Ends                 |            |          |        |  |  |  |
| O On                 | mm/dd/yyyy |          |        |  |  |  |
| After                | 4          | occurrer | nces   |  |  |  |